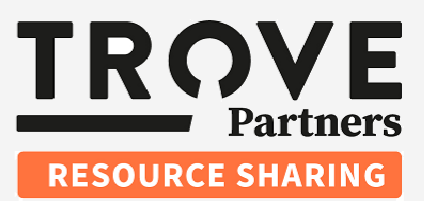

## Trove Partners Resource Sharing

# **Module Four**

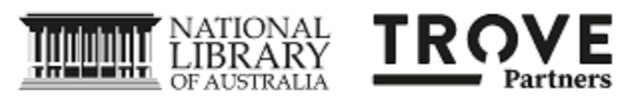

### **Module Four**

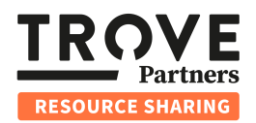

| Workflow Step Three: Receive                |                                                                                                    |
|---------------------------------------------|----------------------------------------------------------------------------------------------------|
| Overview                                    | This module covers the third step in the standard request life cycle from the perspective of the requesting Trove partner. For Loan requests, this is the third of four steps, while for Copy requests, it is the final step.                                                            |
|                                             | Receive shipped<br>resource or URL<br>Mark received<br>Mark returned by<br>patron<br>Mark returned shipped<br>Mark returned by<br>patron<br>Mark returned shipped                                                                                                    |
| Receiving the<br>Resource:<br>Copy Requests | TPRS will send you an email containing a link to the digital file. You can also access the link from the request's detailed display.                                                                                                    |
|                                             | Your TPRS document for vcarm-20 is now available                                                                                                    |
|                                             | <ol> <li>View Completed Requests: Untick the Hide completed filter and optionally filter the list to requests with the status Document delivered.</li> <li>Access Digital Copy: Select the appropriate request ID and view the Pickup URL in the Request information section.</li> </ol> |

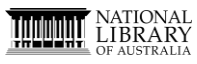

**TROVE** Partners

### **Module Four**

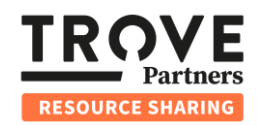

| Receiving the Resource:         Loan Requests         Attest the request of the intermediate of the intermediate of the int                                                     |                            |                                                                                                    |
|----------------------------------------------------------------------------------------------------|----------------------------|----------------------------------------------------------------------------------------------------|
| Receiving the Resource: <ul> <li>Contact Supplier: If there are any issues, contact the supplier via the request messaging by clicking the speech bubble icon in the top right corner.</li> </ul> Receiving the Resource: <ul> <li>Receive Shipped Resource: Once you have the item, search the ILL Request app request ID and go to the request's detailed display.</li> <li>Enter Request ID: Enter the request's detailed display.</li> <li>Enter Request ID: Enter the request's detailed display.</li> <li>Enter Request ID: Enter the request's detailed display.</li> <li>Fator Access: The resource is now ready for use by the library patron.</li> </ul> Resource: <ul> <li>Mark as Returned: Once the patron has returned the item, go back to the ILL Request app and the request's detailed display. Mark the item as returned by the patron by entering the request ID on click the Mark returned by patron button.</li> </ul> Resource: <ul> <li>Mark as Returned: Once the patron has returned the item, go back to the ILL Request app and the request detailed display. Mark the item as returned by the patron by entering the request ID on click the Mark returned by patron button.</li> <li> <li>Return Shipping: After shipping the item back, mark it as <i>return shipped</i>. This completes the request from the request's side. Optionally, you can also add a note.</li> <li> <ul> <li>Mark is the request from the request's side. Optionally, you can also add a note.</li> <li> <ul> <li>Return Shipping: After shipping the item back, mark it as <i>return shipped</i>. This completes the request from the request's side. Optionally,</li></ul></li></ul></li></li></ul>                                                                                                    |                            | 💿 ILL Request 💿 ILL Supply 🔊 Update 🛛 🕐                                                                                                    |
| Receiving the Resource:       1. Receive Shipped Resource: Once you have the item, search the ILL Request app by request ID and go to the request's detailed display.         Loan Requests       1. Receives Shipped Resource: Once you have the item, search the ILL Request app by request ID and go to the request's detailed display.         Returning the Resource:       1. Receives Shipped Resource is now ready for use by the library patron.         Returning the Resource:       1. Mark as Returned: Once the patron has returned the item, go back to the ILL Request app and the request's detailed display.         Returning the Resource:       1. Mark as Returned: Once the patron has returned the item, go back to the ILL Request app and the request is detailed display. Mark the item as returned by the patron by entering the request ID or click the Mark returned by the patron button.         Returning the Resource:       1. Mark as Returned: Once the patron has returned the item, go back to the ILL Request app and the request ID or click the Mark returned by the patron button.         I. Mark as Returned: Once the patron has returned the item, go back to the ILL Request app and the request ID or click the Mark returned by attorn button.         I. Mark as Returned: Once the patron has returned the item, go back to the ILL Request app and the request ID or click the Mark returned by the patron button.         I. Mark as Returned: Once the patron has returned the item, so add a note.         I. Return Shipping: After shipping the item back, mark it as return shipped. This completes the request from the request's side. Optionally, you can also add a note.                                                                                                    |                            | Request vcarm-23     Actions ▼     □     0     ∅     0                                                                                                    |
| Receiving the requests <ul> <li>Contact Supplier: If there are any issues, contact the supplier via the request messaging by clicking the speech bubble icon in the top right corner.</li> <li>Contact Supplier: If there are any issues, contact the supplier via the request messaging by clicking the speech bubble icon in the top right corner.</li> </ul> Receiving the resource: <ul></ul>                                                                                                    |                            | Flow Details                                                                                                    |
| Receiving the Resource:         Loan Requests         Returning the Resource:         Loan Requests         1. Mark as Returned: Once the patron has returned the litem, go back to the ILL Request app on the request is now ready for use by the library patron.         Returning the Resource:         Loan Requests         1. Mark as Returned: Once the patron has returned the litem, go back to the ILL Request app and the request is detailed display.         2. Futur Shipping: After shipping the item back, mark it as <i>return shipped</i> . This completes the request for the request's ideal display.         2. Returning the Resource:         Loan Requests         3. Patron Access: The resource is now ready for use by the library patron.         Returning the Resource:         Loan Requests         1. Mark as Returned: Once the patron has returned the item, go back to the ILL Request app and the request is detailed display. Mark the item as returned by the patron by entering the request ID or click the Mark returned by patron button.         I mark as Returned: Once the patron has returned the item, go back to the ILL Request app and the request is detailed display. Mark the item as returned by the patron by entering the request is detailed display. Mark the item as returned by the patron by entering the request from the request of a not completes the request from the request's detailed display. Mark the item as a during the item back, mark it as <i>return shipped</i> . This completes the request from the request's detailed is display. Optimally, you can also add a note.                                                                                                    |                            | A Request information                                                                                                    |
| Receiving the Resource:       1. Receive Shipped Resource: Once you have the item, search the ILL Request app by request ID and go to the request detailed display.         1. Receive Shipped Resource:       1. Receive Shipped Resource: Once you have the item, search the ILL Request app by request ID and go to the request detailed display.         2. Contact Supplier: If there are any issues, contact the supplier via the request messaging by clicking the speech bubble icon in the top right corner.         Receiving the Resource:       1. Receive Shipped Resource: Once you have the item, search the ILL Request app by request ID and go to the request idealined display.         2. Enter Request ID: Enter the request ID by hand or scan the barcode on the pull sign. The status will change to <i>In local circulation process</i> .         Attem       • Returning the Resource:         1. Mark as Returned: Once the patron has returned the item, go back to the ILL Request app and the request's detailed display. Mark the item as returned by the patron by entering the request's detailed display. Mark the item as returned by the patron by entering the request's detailed display.         2. Patron Access: The resource is now ready for use by the library patron.         Returning the requests detailed display. Mark the item as returned by the patron by entering the request is detailed display. Mark the item as returned by the patron by entering the request is detailed display. Mark the item as returned by the patron by entering the request form the requester's side. Optionally, you can also add a note.         Image: Image: Image: Image: Image: Image: Image: Image: Image: Image: Image: Image: Image: Image: Image: Image: Image: Image: Ima                                                                                                    |                            | 5d449922-86f5-4bc3-bebd-e89836d0f550                                                                                                    |
| Receiving the resource:       1. Receive Shipped Resource: Once you have the item, search the ILL Request messaging by clicking the speech bubble icon in the top right corner.         Receiving the resource:       1. Receive Shipped Resource: Once you have the item, search the ILL Request app by request ID and go to the request's detailed display.         Loan Requests       1. Receive Shipped Resource: Once you have the item, search the ILL Request app by request ID and go to the request's detailed display.         Returning the Resource:       1. Patron Access: The resource is now ready for use by the library patron.         Receives the request ID and the request ID or click the Mark returned by patron button.       1. Mark as Returned: Once the patron has returned the item, go back to the ILL Request app and the request ID or click the Mark returned by patron button.         Returning the Resource:       1. Mark as Returned: Once the patron has returned the item as returned by the patron by entering the request ID or click the Mark returned by patron button.         Loan Requests       1. Mark as Returned: Once the patron has returned the item as returned by the patron by entering the request ID or click the Mark returned by patron button.         Loan Requests       1. Mark as Returned: Once the patron bas returned the item as returned by the patron by entering the request ID or click the Mark returned by patron button.         . Return Shipping: After shipping the item back, mark it as return shipped. This completes the request from the requester's side. Optionally, you can also add a note.         . Return Shipping: After shipping the item back, mark it as return shipped. T                                                                                                    |                            | Request ID Full ID                                                                                                    |
| Receiving the Resource:       1. Receive Shipped Resource: Once you have the item, search the ILL Request app vequest ID and go to the request's detailed display.         Loan Requests       1. Receive Shipped Resource: In the top right corner.         Receiving the Resource:       1. Receive Shipped Resource: Once you have the item, search the ILL Request app vequest ID and go to the request's detailed display.         Loan Requests       1. Receive Shipped Resource: In the top right corner.         Receiving the Resource:       1. Request ID: Enter the request ID by hand or scan the barcode on the pull slip. The status will change to <i>In local circulation process</i> .         Loan Requests       1. Petron Access: The resource is now ready for use by the library patron.         Receive shipping: After shipping: After shipping the item back, mark it as <i>returned by the patron</i> button.         Loan Requests       1. Return Shipping: After shipping the item back, mark it as <i>return shipped</i> . This completes the request from the requester's side. Optionally, you can also add a note.                                                                                                    |                            | vcarm-23 5d449922-86f5-4bc3-bebd-e89836d0f550 Date submitted Last updated                                                                                                    |
| Image: section of the section of the section of th |                            | 29/04/2025, 15:11:46 30/04/2025, 11:58:38                                                                                                    |
| Receiving the Resource:       1. Receive Shipped Resource: Once you have the item, search the ILL Request app by request ID and go to the request's detailed display.         Loan Requests       1. Receive Shipped Resource: IL oan Requests         Actient       1. Receive Shipped Resource: IL oan Requests         Loan Requests       2. Enter Request ID: Enter the request ID by hand or scan the barcode on the pull silp. The status will change to <i>In local circulation process</i> .         Returning the Resource:       3. Patron Access: The resource is now ready for use by the library patron.         Loan Requests       1. Mark as Returned: Once the patron has returned the item, go back to the ILL Request app and the request's detailed display. Mark the item as returned by the patron button.         Loan Requests       2. Return Shipping: After shipping the item back, mark it as <i>returned by patron</i> button.         Loan Requests       2. Return Shipping: After shipping the item back, mark it as <i>return shipped</i> . This completes the request from the requester's side. Optionally, you can also add a note.                                                                                                    |                            | Date needed Pickup location                                                                                                    |
| Receiving the resource:       1. Receive Shipped Resource: Once you have the item, search the ILL Request app by request ID and go to the request's detailed display.         Loan Requests       1. Receive Shipped Resource: Once you have the item, search the ILL Request app by request ID and go to the request's detailed display.         Receiving the resource:       1. Enter Request ID: Enter the request ID by hand or scan the barcode on the pull slip. The status will change to <i>In local circulation process</i> .         Image: Image: Im                                                                                                    |                            | Pickup URL                                                                                                    |
| Image: Section Section Sectin Section Section Section Section Section S |                            | Patron note                                                                                                    |
| <ul> <li>Contact Supplier: If there are any issues, contact the supplier via the request messaging by clicking the speech bubble icon in the top right corner.</li> <li>Receiving the Resource:         <ul> <li>Receive Shipped Resource: Once you have the item, search the ILL Request app by request ID and go to the request's detailed display.</li> <li>Enter Request ID: Enter the request ID by hand or scan the barcode on the pull slip. The status will change to <i>In local circulation process</i>.</li> <li>Actions</li></ul></li></ul>                                                                                                    |                            | Hello from Trove                                                                                                    |
| <ul> <li>Contact Supplier: If there are any issues, contact the supplier via the request messaging by clicking the speech bubble icon in the top right corner.</li> <li>Receiving the Resource:         <ul> <li>Loan Requests</li> <li>Enter Request ID: Enter the request's detailed display.</li> <li>Enter Request ID: Enter the request ID by hand or scan the barcode on the pull slip. The status will change to <i>In local circulation process</i>.</li> <li>Actions</li> <li>Patron Access: The resource is now ready for use by the library patron.</li> </ul> </li> <li>Returning the Resource:         <ul> <li>Mark as Returned: Once the patron has returned the item, go back to the ILL Request app and the request's detailed display. Mark the item as returned by the patron by entering the request ID or click the Mark returned by patron button.</li> </ul> </li> <li>Returning the Resource:         <ul> <li>Coan Requests</li> <li>Return Shipping: After shipping the item back, mark it as <i>return shipped</i>. This completes the request from the request's side. Optionally, you can also add a note.</li> </ul></li></ul>                                                                                                    |                            |                                                                                                    |
| Receiving the Resource:       1. Receive Shipped Resource: Once you have the item, search the ILL Request app by request ID and go to the request's detailed display.         Loan Requests       1. Enter Request ID: Enter the request ID by hand or scan the barcode on the pull slip. The status will change to <i>In local circulation process</i> .         Actions       Image: Status will change to <i>In local circulation process</i> .         Returning the Resource:       1. Mark as Returned: Once the patron has returned the item, go back to the ILL Request app and the request's detailed display. Mark the item as returned by the patron by entering the request ID or click the Mark returned by patron button.         Loan Requests       1. Mark as Returned: Once the patron has returned the item, go back to the ILL Request app and the request's detailed display. Mark the item as returned by the patron by entering the request ID or click the Mark returned by patron button.         Loan Requests       1. Mark as Returned: Once the patron has returned by patron button.         Loan Requests       1. Mark as Returned: Once the patron bas returned by patron button.         Loan Requests       2. Return Shipping: After shipping the item back, mark it as return shipped. This completes the request from the requester's side. Optionally, you can also add a note.         Actions       Image: Status appendictes the request from the request's side. Optionally, you can also add a note.                                                                                                    |                            | 3. <b>Contact Supplier:</b> If there are any issues, contact the supplier via the request                                                                                                    |
| <ul> <li>Receiving the Resource:</li> <li>1. Receive Shipped Resource: Once you have the item, search the ILL Request app by request ID and go to the request's detailed display.</li> <li>2. Enter Request ID: Enter the request ID by hand or scan the barcode on the pull slip. The status will change to <i>In local circulation process</i>.</li> <li>3. Patron Access: The resource is now ready for use by the library patron.</li> <li>1. Mark as Returned: Once the patron has returned the item, go back to the ILL Request app and the request's detailed display. Mark the item as returned by the patron by entering the request ID or click the <i>Mark returned by patron</i> button.</li> <li>Actions</li> <li>Actions</li> <li>Actions</li> <li>Return Shipping: After shipping the item back, mark it as <i>return shipped</i>. This completes the request from the request's side. Optionally, you can also add a note.</li> </ul>                                                                                                    |                            | messaging by clicking the speech bubble icon in the top right corner.                                                                                                    |
| Loan Requests       2. Enter Request ID: Enter the request ID by hand or scan the barcode on the pull slip. The status will change to <i>In local circulation process</i> .         Actions                                                                                                    | Receiving the<br>Resource: | 1. <b>Receive Shipped Resource:</b> Once you have the item, search the ILL Request app by request ID and go to the request's detailed display.                                                                                                    |
| Loan Requests       slip. The status will change to <i>In local circulation process</i> .         Actions       Image: Comparison of the status will change to <i>In local circulation process</i> .         3. Patron Access: The resource is now ready for use by the library patron.         Returning the Resource:       1. Mark as Returned: Once the patron has returned the item, go back to the ILL Request app and the request's detailed display. Mark the item as returned by the patron by entering the request ID or click the <i>Mark returned by patron</i> button.         Loan Requests       Actions         Image: Comparison of the request is the request in the request is side. Optionally, you can also add a note.         Actions       Image: Comparison of the request from the requester's side. Optionally, you can also add a note.                                                                                                    |                            | 2. Enter Request ID: Enter the request ID by hand or scan the barcode on the pull                                                                                                    |
| Actions         Image: Construction of the second of the second of the                            | Loan Requests              | slip. The status will change to <i>In local circulation process</i> .                                                                                                    |
| Actions         Image: state of the state of the sta                           |                            |                                                                                                    |
| <ul> <li>Actions         Actions     </li> <li>Patron Access: The resource is now ready for use by the library patron.</li> <li><b>Returning the Resource:</b>         Loan Requests         Actions         Actions         Actions         Actions         Actions         Actions         Comparison of the request ID or click the Mark returned by patron button.     </li> <li><b>Actions</b>         Comparison of the request of the request ID or click the Mark returned by patron button.     </li> <li><b>Actions</b>         Comparison of the request of the request of the req</li></ul>                                      |                            |                                                                                                    |
| <ul> <li>add request of the reference by patron</li> <li>Patron Access: The resource is now ready for use by the library patron.</li> <li><b>Returning the Resource:</b></li> <li><b>Mark as Returned:</b> Once the patron has returned the item, go back to the ILL Request app and the request's detailed display. Mark the item as returned by the patron by entering the request ID or click the <i>Mark returned by patron</i> button.</li> <li><b>Actions</b>         Sector request by patron         We regime         We regime         Sector request by patron         Completes the request from the requester's side. Optionally, you can also add a note.         <b>Actions</b>         Completes the request from the requester's side. Optionally, you can also add a note.         <b>Actions</b>         Completes the request from the requester's side. Optionally, you can also add a note.         <b>Actions</b>         Completes the request from the requester's side. Optionally, you can also add a note.         <b>Actions</b>         Completes the request from the requester's side. Optionally, you can also add a note.         <b>Actions Actions Actions Actions Actions Actions Actions Actions Actions Actions Actions Actions Actions Actions Actions Actions Actions Actions Actions Actions Actions Actions Actions Actions Actions Actions Actions Actions Actions Actions Actions Actions Actions Actions</b>         &lt;</li></ul>                                                                                                    |                            | ^ Actions                                                                                                    |
| <ul> <li>3. Patron Access: The resource is now ready for use by the library patron.</li> <li>3. Patron Access: The resource is now ready for use by the library patron.</li> <li>Returning the Resource:</li> <li>Loan Requests</li> <li>Actions              <b>Actions Actions Actions Actions Actions Actions</b> </li> <li>Return Shipping: After shipping the item back, mark it as <i>return shipped</i>. This completes the request from the requester's side. Optionally, you can also add a note.      </li> </ul>                                                                                                    |                            | Scan request ID to mark it received vcarm-39                                                                                                    |
| <ul> <li>3. Patron Access: The resource is now ready for use by the library patron.</li> <li>3. Patron Access: The resource is now ready for use by the library patron.</li> <li>Returning the Resource:</li> <li>Loan Requests</li> <li>Actions         Actions         More options         For a patron         Ware options         For a patron         Ware options         For a patron         Completes the request from the requester's side. Optionally, you can also add a note.         Actions         Actions         Completes the request from the requester's side. Optionally, you can also add a note.         Actions         Completes the request from the requester's side. Optionally, you can also add a note.         Actions         Completes the request from the requester's side. Optionally, you can also add a note.         Completes the request from the requester's side. Optionally, you can also add a note.         Completes the request from the requester's side. Optionally, you can also add a note.         Completes the request from the requester's side. Optionally, you can also add a note.         Completes the request from the requester's side. Optionally, you can also add a note.         Completes the request from the requester's side. Optionally, you can also add a note.         Completes the request from the requester's side. Optionally, you can also add a note.         Completes the request from the requester's side. Optionally, you can also add a note.         Completes the request from the requester's side. Optionally, you can also add a note.         Completes the request from the requester's side.         Completes the request from the requester's side.         Completes the request from the requester's side.         Completes the request from the requester's side.         Completes the requester</li></ul>                                                                                                    |                            | Add note                                                                                                    |
| <ul> <li>Returning the Resource:</li> <li>Loan Requests</li> <li>1. Mark as Returned: Once the patron has returned the item, go back to the ILL Request app and the request's detailed display. Mark the item as returned by the patron by entering the request ID or click the Mark returned by patron button.</li> <li>Actions <ul> <li>Actions</li> <li>Print pull stip</li> <li>Mark returned by patron</li> </ul> </li> <li>2. Return Shipping: After shipping the item back, mark it as <i>return shipped</i>. This completes the request from the requester's side. Optionally, you can also add a note.</li> </ul>                                                                                                    |                            | 3. <b>Patron Access:</b> The resource is now ready for use by the library patron.                                                                                                    |
| Loan Requests         * Actions         Scan request ID to mark it returned by patron         * Con request ID to mark it returned by patron         * Actions         * Actions         * Actions         * Actions         * Con request ID to mark it returned by patron         * Actions         * Actions                                                                                                    | Returning the<br>Resource: | 1. <b>Mark as Returned:</b> Once the patron has returned the item, go back to the ILL Request app and the request's detailed display. Mark the item as returned by the patron by entering the request ID or click the <i>Mark returned by patron</i> button |
| <b>Loan Requests</b> • Ations       Image: Concentration of the returned by patron         • Wore options       • Print pull slip         • Mark returned by patron       • Mark returned by patron         2. Return Shipping: After shipping the item back, mark it as <i>return shipped</i> . This completes the request from the requester's side. Optionally, you can also add a note.         • Actions       Image: Actions         • Actions       Image: Actions                                                                                                    |                            | pation by entering the request ib or ellek the mark retained by pation button.                                                                                                    |
| <ul> <li>Actions</li> <li>Scan request ID to mark it returned by patron</li> <li>Wore options</li> <li>Print pull slip</li> <li>Mark returned by patron</li> </ul> 2. Return Shipping: After shipping the item back, mark it as <i>return shipped</i> . This completes the request from the requester's side. Optionally, you can also add a note.           Actions           Scan request ID to mark it return shipped                                                                                                    | Loan Requests              |                                                                                                    |
| Scan request ID to mark it returned by patron          Wore options       Image: Frint pull slip         Image: Mark returned by patron         2. Return Shipping: After shipping the item back, mark it as return shipped. This completes the request from the requester's side. Optionally, you can also add a note.         Image: Actions         Scan request ID to mark it return shipped         Scan request ID to mark it return shipped                                                                                                    |                            | ^ Actions                                                                                                    |
| Nore options If int pull slip Mark returned by patron 2. Return Shipping: After shipping the item back, mark it as <i>return shipped</i> . This completes the request from the requester's side. Optionally, you can also add a note. Actions Scan request ID to mark it return shipped Image: Scan request ID to mark it return shipped Image: Scan request ID to mark it return shippe                                                                                                    |                            | Scan request ID to mark it returned by patron vcarm-39 Scan                                                                                                    |
| Actions          Scan request ID to mark it return shipped         Scan request ID to mark it return shipped                                                                                                    |                            |                                                                                                    |
| Mark returned by patron 2. Return Shipping: After shipping the item back, mark it as return shipped. This completes the request from the requester's side. Optionally, you can also add a note. Actions                                                                                                    |                            | More options<br>Serint pull slip                                                                                                    |
| 2. Return Shipping: After shipping the item back, mark it as return shipped. This completes the request from the requester's side. Optionally, you can also add a note.          ^ Actions         Scan request ID to mark it return shipped         Image: Complete the request in the requester is side. Control to mark it return shipped                                                                                                    |                            | ≫ Mark returned by patron                                                                                                    |
| 2. Return Shipping: After shipping the item back, mark it as return shipped. This completes the request from the requester's side. Optionally, you can also add a note.           ^ Actions           Scan request ID to mark it return shipped           Complete to mark it return shipped                                                                                                    |                            |                                                                                                    |
| completes the request from the requester's side. Optionally, you can also add a note.                                                                                                    |                            | 2. Return Shipping: After shipping the item back, mark it as return shipped. This                                                                                                    |
| Actions                                                                                                    |                            | completes the request from the requester's side. Optionally, you can also add a                                                                                                    |
| <ul> <li>^ Actions</li> <li>Scan request ID to mark it return shipped<br/>vcarm-39</li></ul>                                                                                                    |                            | note.                                                                                                    |
| Actions      Scan request ID to mark it return shipped      vearm-39      Add note      Add note                                                                                                    |                            |                                                                                                    |
| Scan request ID to mark it return shipped<br>Vearm-39<br>Add note                                                                                                    |                            | ∧ Actions                                                                                                    |
| Vcarm-39<br>Add note                                                                                                    |                            | Scan request ID to mark it return shipped                                                                                                    |
| Add note                                                                                                    |                            | vcarm-39 Scan                                                                                                    |
|                                                                                                    |                            | Add note                                                                                                    |

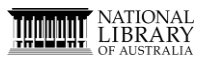

**TROVE** Partners

### **Module Four**

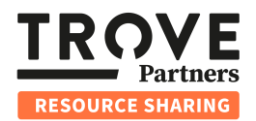

| Workflow Step Four: Complete |                                                                                                    |  |
|------------------------------|----------------------------------------------------------------------------------------------------|--|
| Overview                     | This module covers the fourth and final step in the Loan request life cycle from the perspective of the supplying Trove partner. The process is managed through the TPRS Dashboard.                                                                                            |  |
|                              | Receive shipped<br>resource                                                                                                    |  |
| Completing the<br>Request    | <ol> <li>Receive Returned Item: Once the returned item is received, go to the ILL Supply app and open the request's detailed display.</li> <li>Scan Request ID: Scan the request ID to move the status of the request to <i>Complete</i> and close out the request.</li> </ol> |  |
|                              | <ul> <li>^ Actions</li> <li>Scan request ID to complete request</li> <li>Vearm-39</li> <li>▲ Add note</li> <li>More options</li> <li>&gt;&gt; Complete request</li> <li>Add note</li> </ul>                                                                                    |  |
| Monitoring<br>Request Status | 1. Requester's view: The requester can see that the request status is now Complete.                                                                                                    |  |
|                              | vcarm-39: Food during the Viking occupation of York / Beatrice Hines.                                                                                                    |  |
|                              | Complete         Updated: 04/05/2025 (view audit trail)         Requester       Supplier         ISIL:AU-VCARM       ISIL:AU-VU         Due date       Volumes needed         05/05/2025, 16:26       Loan         Service Level       Core                                    |  |
|                              | ^ Actions resource sharing workflow is now complete.                                                                                                    |  |